# Real-time Facial Asymmetry Analysis User's Manual

Takeaki Hidaka

#### (A) Preface

1. Real-time Facial Asymmetry Analysis (RFAA) is a free software designed for the assessment of facial paralysis.

2. RFAA operates on a Windows ( $Microsoft^{(R)}$ ) computer equipped with a webcam.

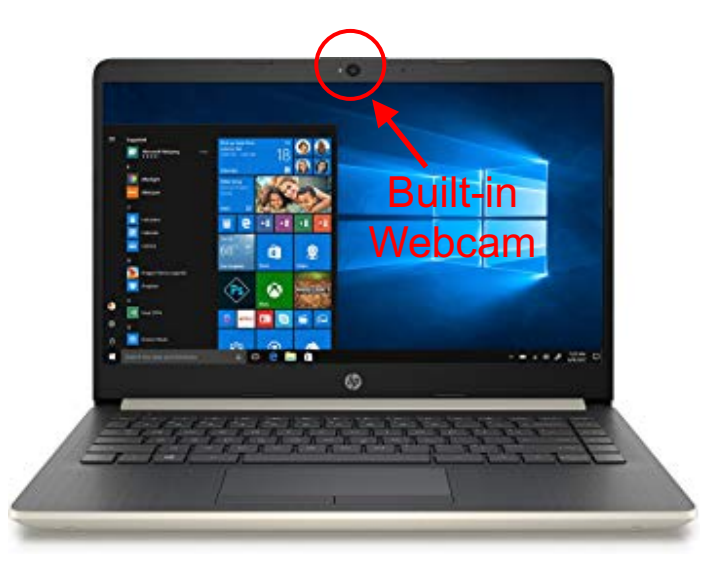

3. Both real-time captured videos and pre-recorded videos can be analyzed.

4. RFAA automatically calculates oral displacement ratio (ODR) and eyebrow displacement ratio (EDR).

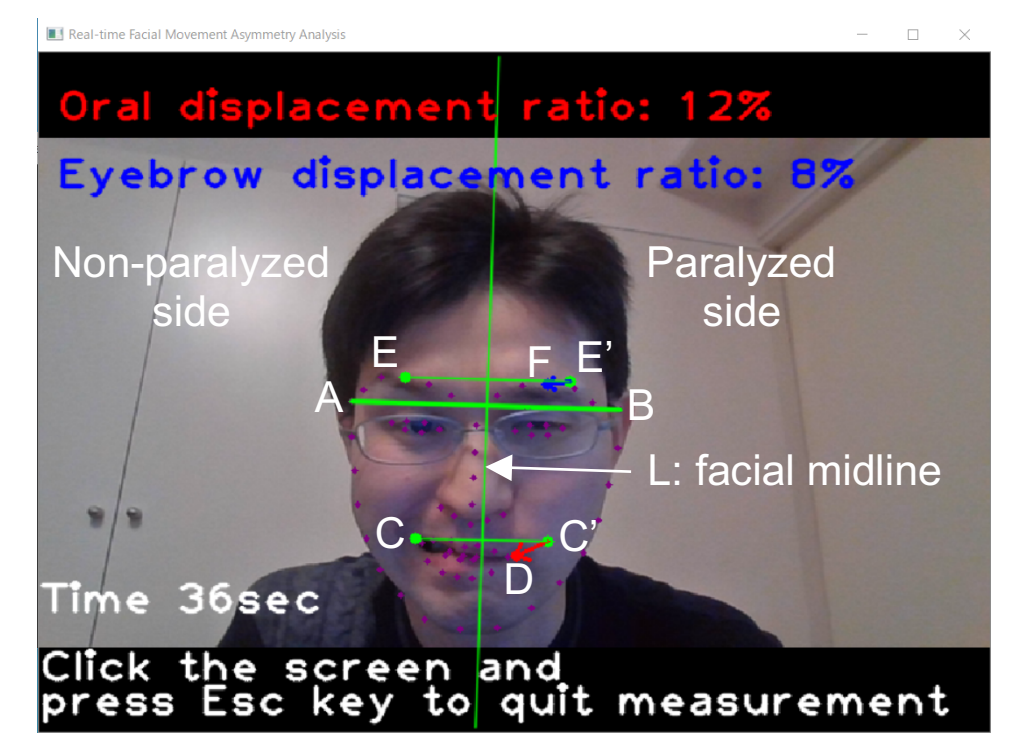

5. ODR and EDR are defined as shown in the figure below:

ODR = DC'/ AB x 100 (%) EDR = FE'/ AB x 100 (%)

Where

- A and B: Vertexes of the lower two-thirds of the face
- L: Facial midline (perpendicular bisector of AB)
- C and D: Oral commissures on non-paralyzed/paralyzed side
- C': Mirror reflection of point C in terms of L
- E and F: Eyebrow vertexes on non-paralyzed/paralyzed side
- E': Mirror reflection of point E in terms of L

## 6. Download RFAA.exe to a given folder/directory (e.g. Desktop).

|     | Return to the top page                                                                                                    | 日本語English           |                            |                |              |  |
|-----|----------------------------------------------------------------------------------------------------|----------------------|----------------------------|----------------|--------------|--|
|     | About Us 👻                                                                                                    | Research •           | Speciality -               | Training 👻     | Contact Us 💌 |  |
| NAR |                                                                                                    |                      |                            |                |              |  |
|     | Artificia                                                                                                    | I Intellige<br>Facia | nce for the<br>al Paralysi | e Asessme<br>s | ent of       |  |
|     | Real-time Facial Asymme                                                                                                    | etry Analysis (RFA   | A)                         |                |              |  |
|     | RFAA is an artificial intelligence-based software designed for the assessment of facial paralysis.<br>RFAA enables automated measurement of the facial asymmetry for real-time captured/pre-recorded videos.<br>Downloads |                      |                            |                |              |  |
|     |                                                                                                    |                      |                            |                |              |  |
|     | Real-time Facial Asymmetry An<br>RFAA Usere's Manual                                                                                                    | alysis (RFAA)        | - Click to                 | downlo         | ad           |  |
|     | For more information, se                                                                                                    | e our publicatoin.   |                            |                |              |  |

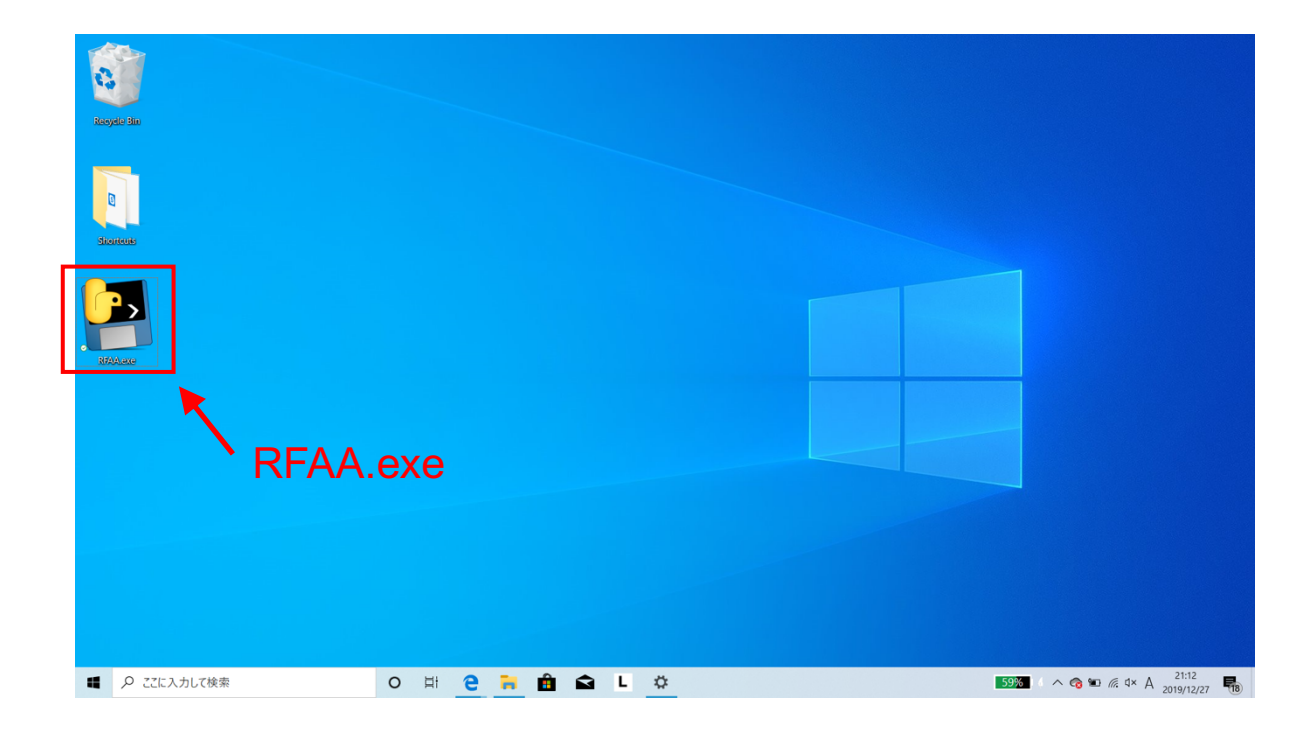

#### (B) Real-time Movie Analysis

1. Double-click the icon to open a console window (may need a few minutes).

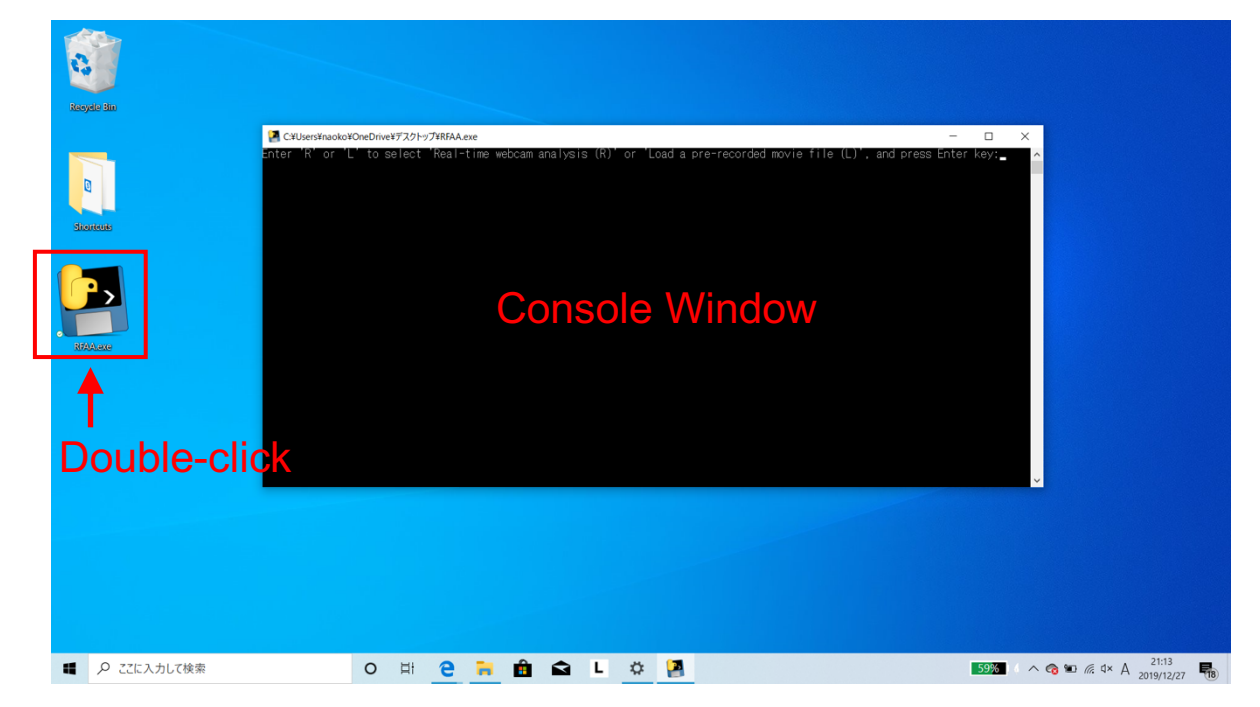

- 2. Click the console window to activate.
- 3. Select Real-time movie mode: enter "R" and press Enter key.

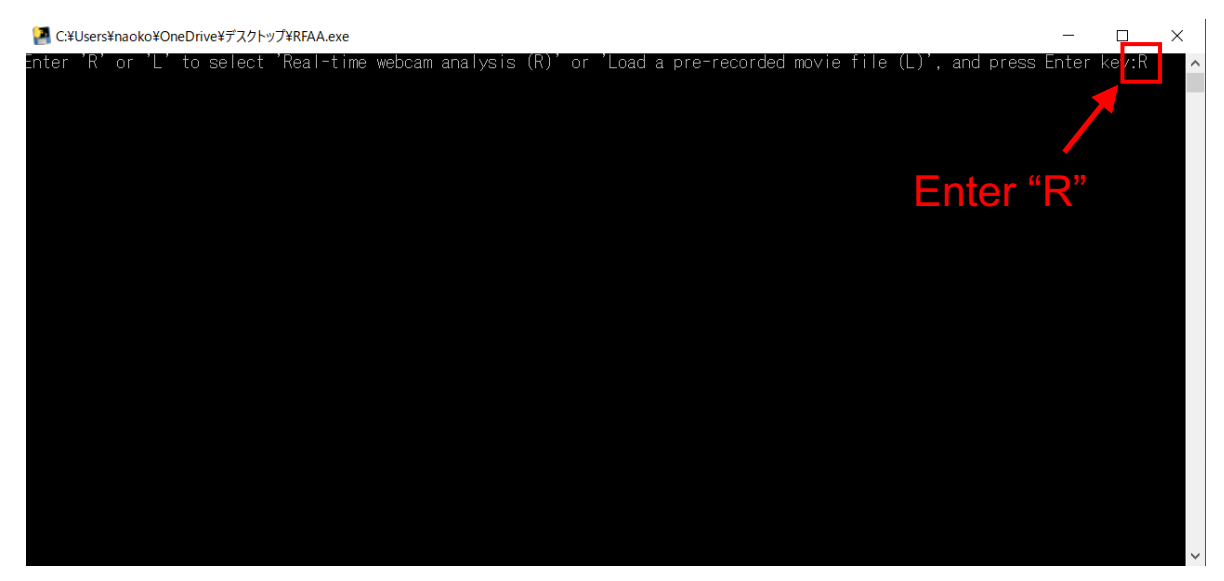

4. Select paralyzed side: enter "R" (right) or "L" (left) and press Enter key.

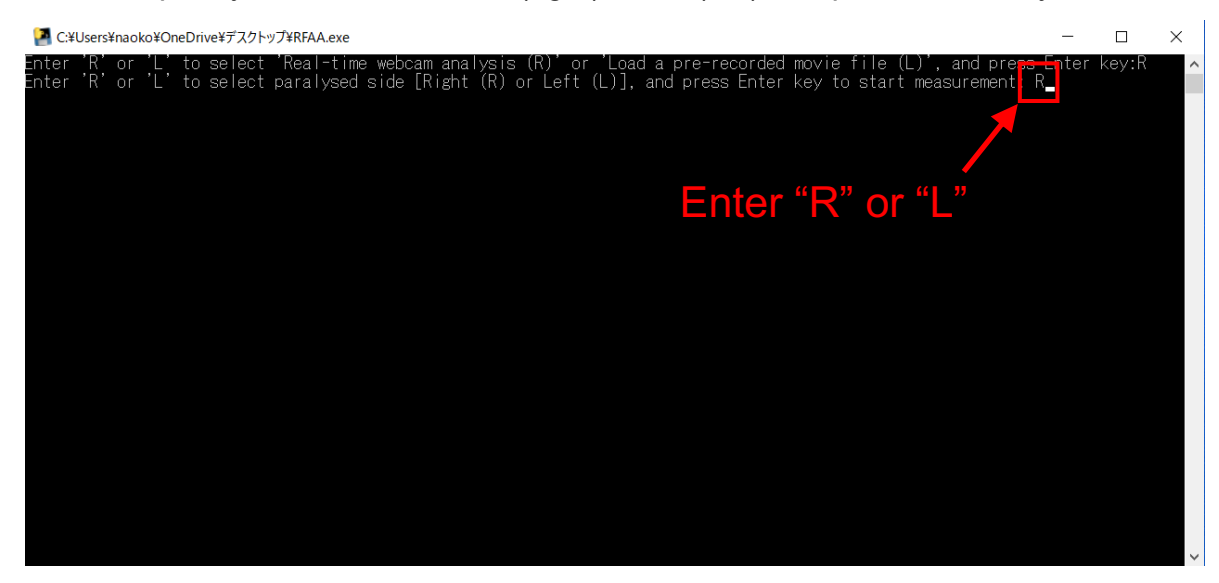

5. A webcam window automatically appears and a measurement is initiated.

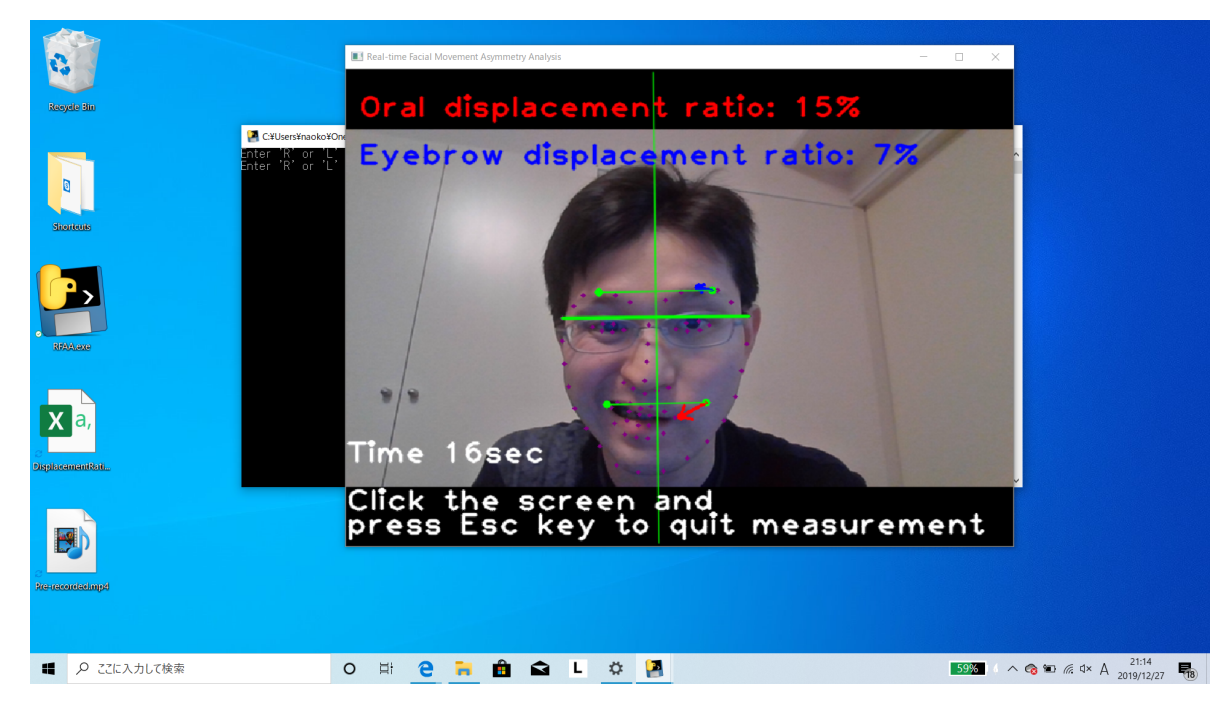

6. Terminate the measurement: click the webcam window and press Escape key.

7. The analyzed video (Real-time.mp4) and the time-series data of ODR and EDR (DisplacementRatio.csv) are automatically saved.

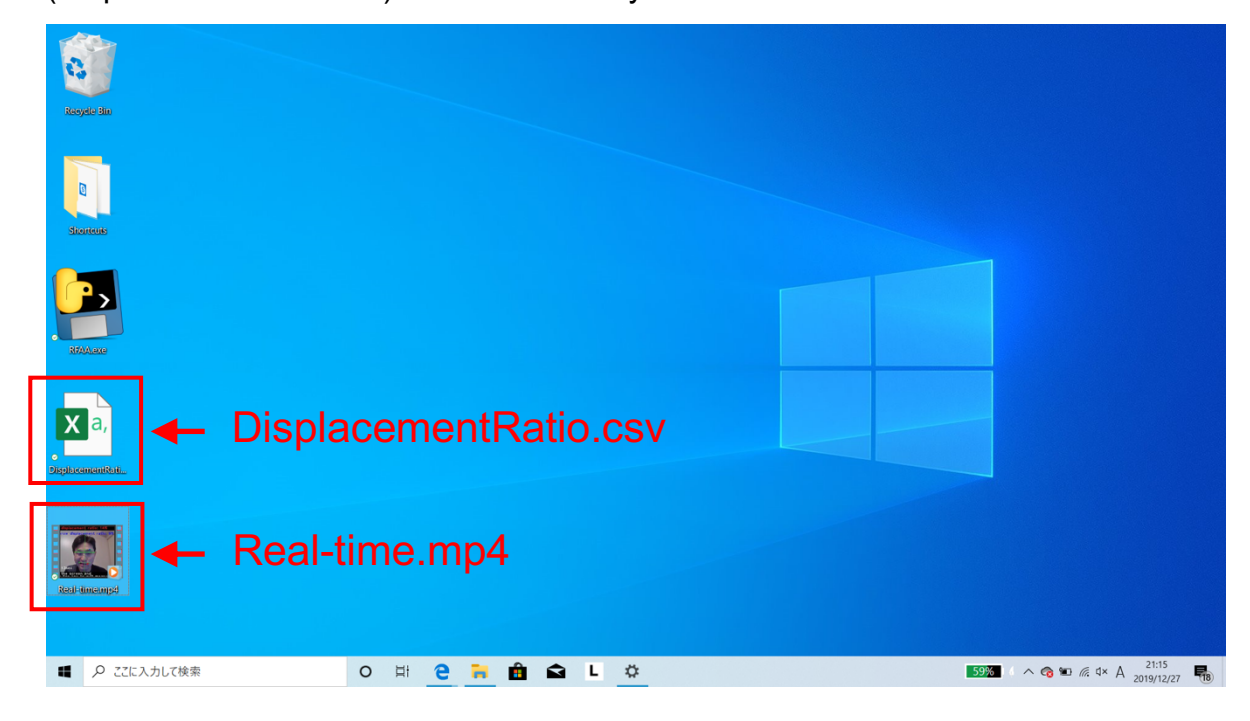

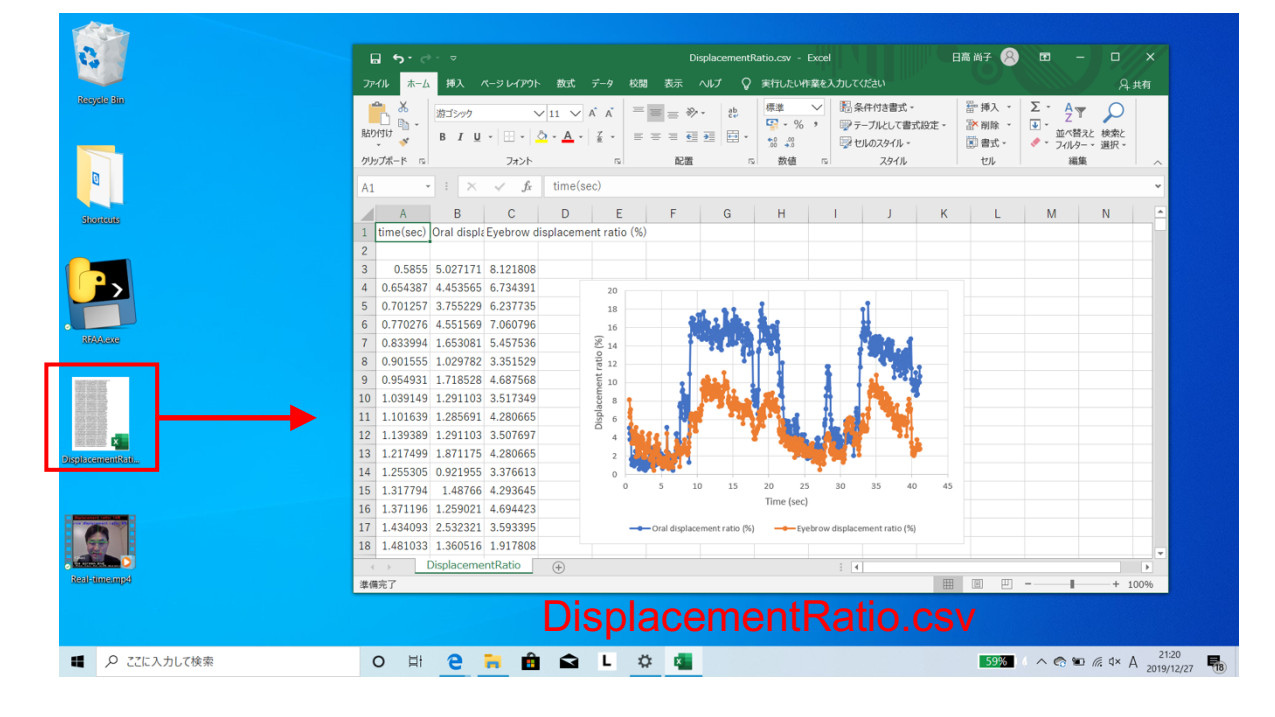

8. Post-hoc analysis: time-series data can be analyzed with Excel (Microsoft<sup>®</sup>).

## (C) Pre-recorded Movie Analysis

1. RFAA.exe and a pre-recorded movie file should be placed on the same folder/directory.

| Racycle Bio |                     |                                           |
|-------------|---------------------|-------------------------------------------|
| Biorecons   |                     |                                           |
| RFA         | A.exe               |                                           |
| Estanci     | recorded movie file |                                           |
|             |                     |                                           |
| ■           | o # 2 🐂 🖻 🖬 L 🌣     | 593% ( ∧ 🌏 知 🖟 4× A 21:32<br>2019/12/27 🍓 |

2. Activate a console window [as illustrated in (B) 1 and 2].

3. Select Pre-recorded movie mode: enter "L" (load movie file) and press Enter key.

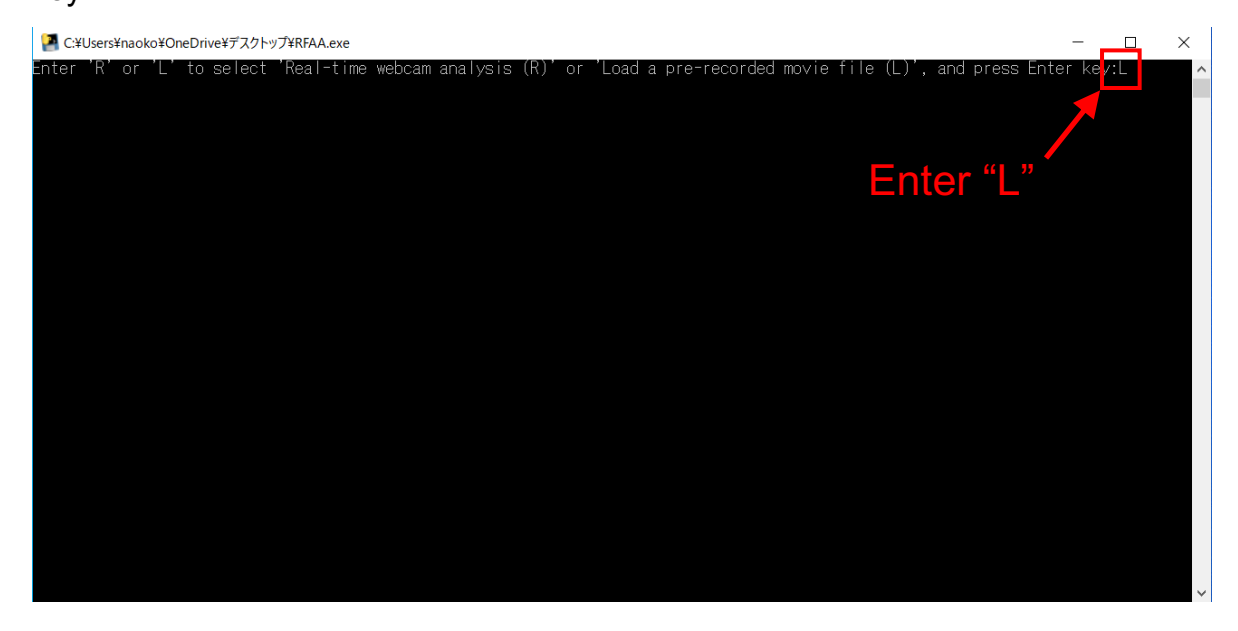

4. Enter pre-recorded movie file name (e.g. Test.mp4).

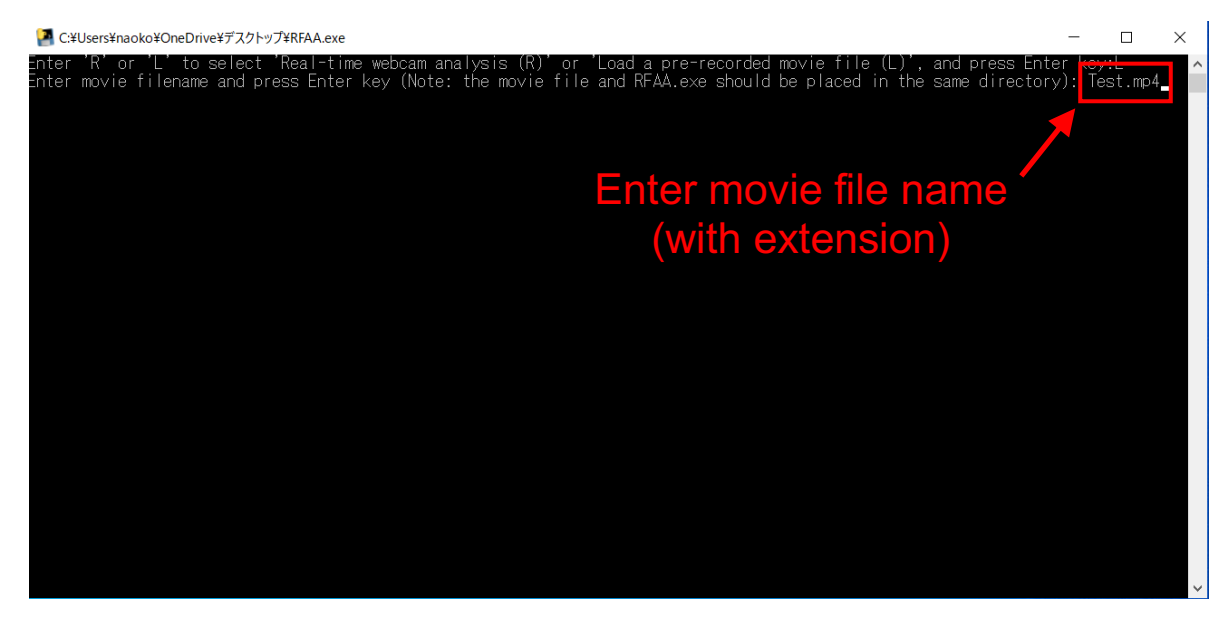

- 5. Select paralyzed side and start measurement [as illustrated in (B) 4 and 5].
- 6. Terminate the measurement [as illustrated in (B) 6].

7. The analyzed video (Pre-recorded.mp4) and the time-series data of ODR and EDR (DisplacementRatio.csv) are automatically saved.

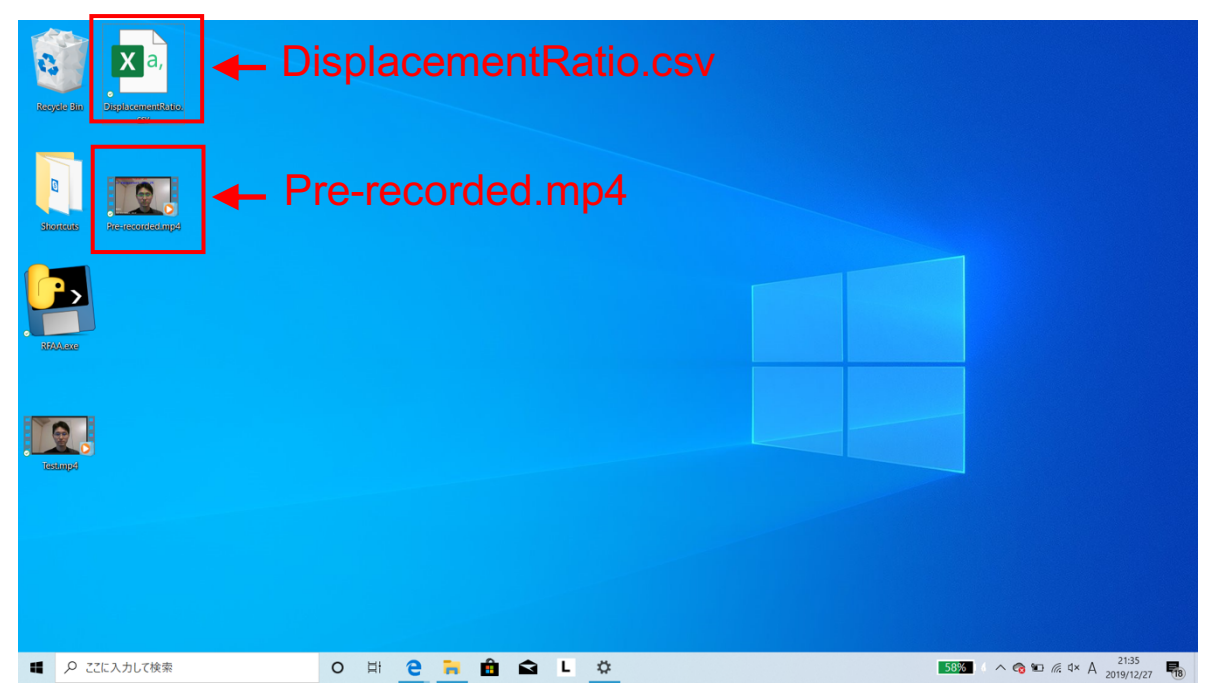

8. Post-hoc analysis can be performed in the same way as shown in (B) 8.